# **TB DIAH e-Learning**

## **Mobile App User Guide**

Use the Moodle App to download training sessions to your mobile device and work offline!

Get Started

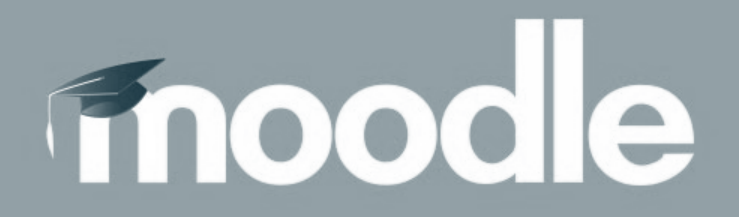

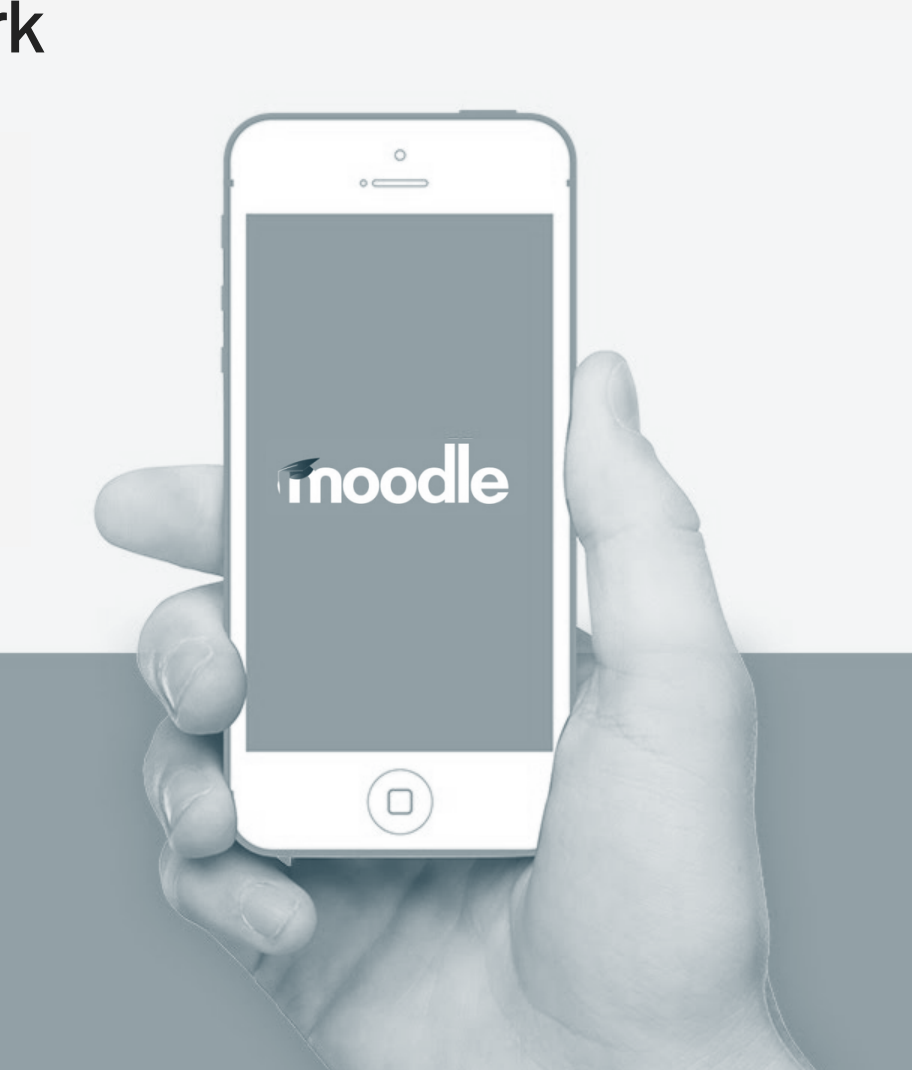

#### DOWNLOAD THE MOODLE APP

from the Apple App Store or Google Play Store

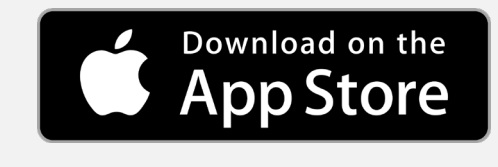

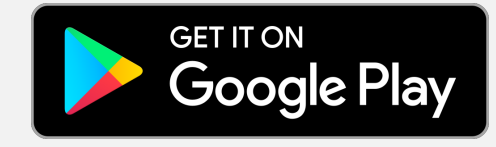

## 2

#### CONNECT SITE TO MOODLE

Type in the site name: <u>https://tbdiah-dev.unhosting.site</u>

or Scan the QR code:

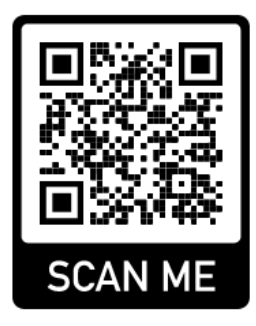

### 3

#### LOGIN TO YOUR ACCOUNT

| 🛯 T-Mobile 奈                   | 12:58 PM                          | 7 @ Ö 🗖   |
|--------------------------------|-----------------------------------|-----------|
| C Log in                       |                                   | \$        |
|                                | 000                               |           |
| tra                            | ining.tbdiah-d                    | ev        |
| https://t                      | bdiah-dev.unhost                  | ing.site  |
| Username                       |                                   |           |
| Password                       |                                   | 0         |
|                                | Log in                            |           |
| Forgotten y                    | our username or                   | password? |
| Is this your f                 | irst time here?                   |           |
| For full access create an acco | s to this site, you firs<br>bunt. | t need to |
|                                | reate new accoun                  | +         |

#### Learn More

#### Learn More

Learn More

## **Download the Moodle App**

If you have an Android device, click this button to download from the **Google Play Store** 

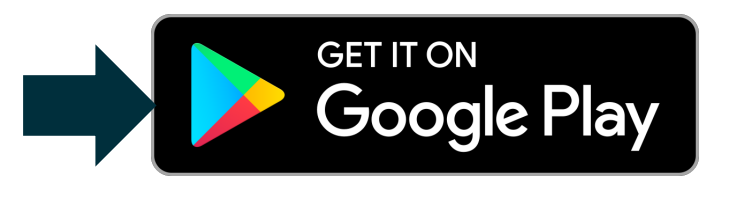

Click the Install button to install the Moodle app.

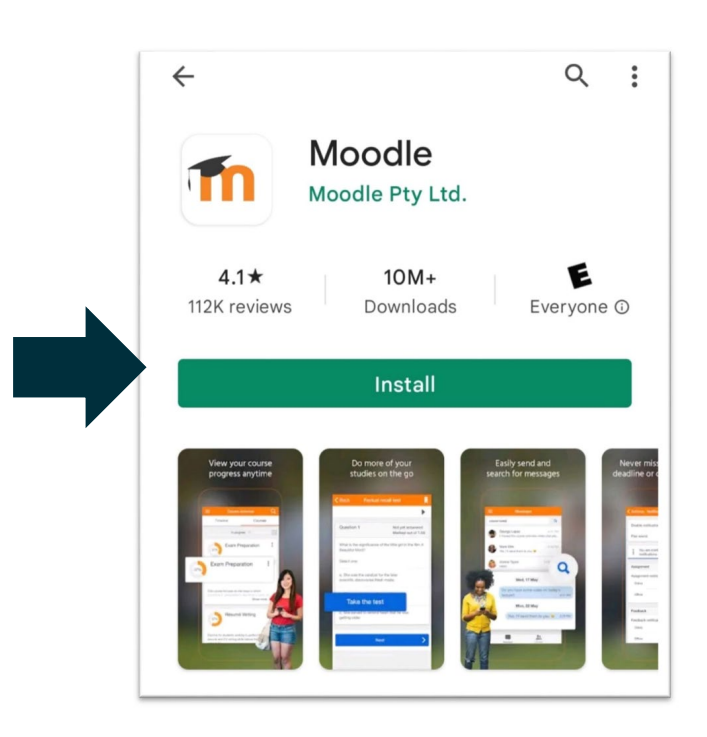

Click open to open the app.

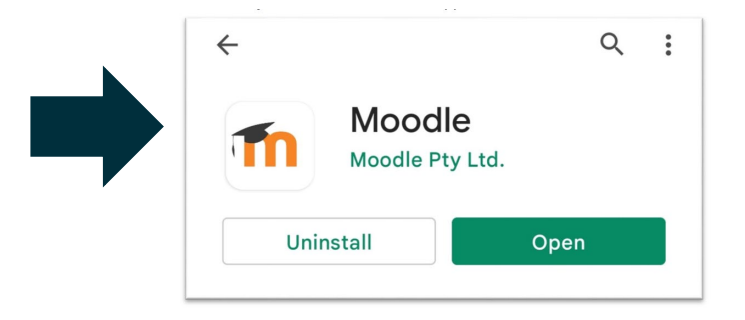

If you have an iPhone, click this button to download from the **App Store** 

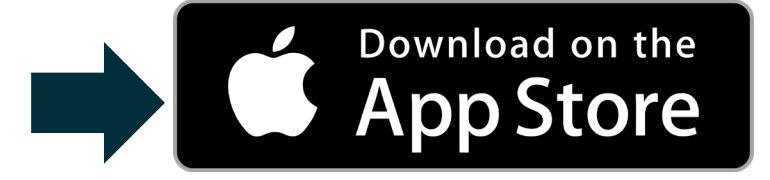

Click the Install button to install the Moodle app or Open button to launch the app.

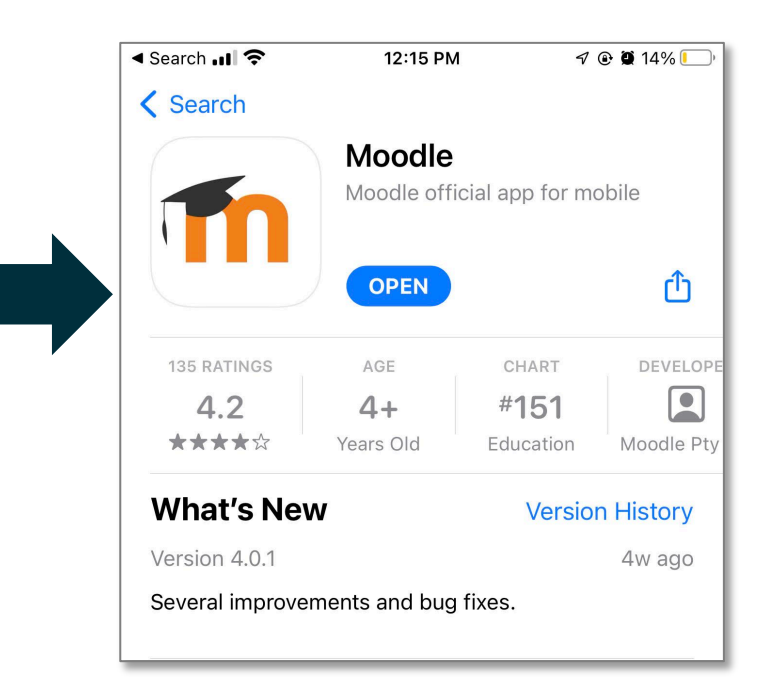

Connect the TB DIAH Training site to Moodle

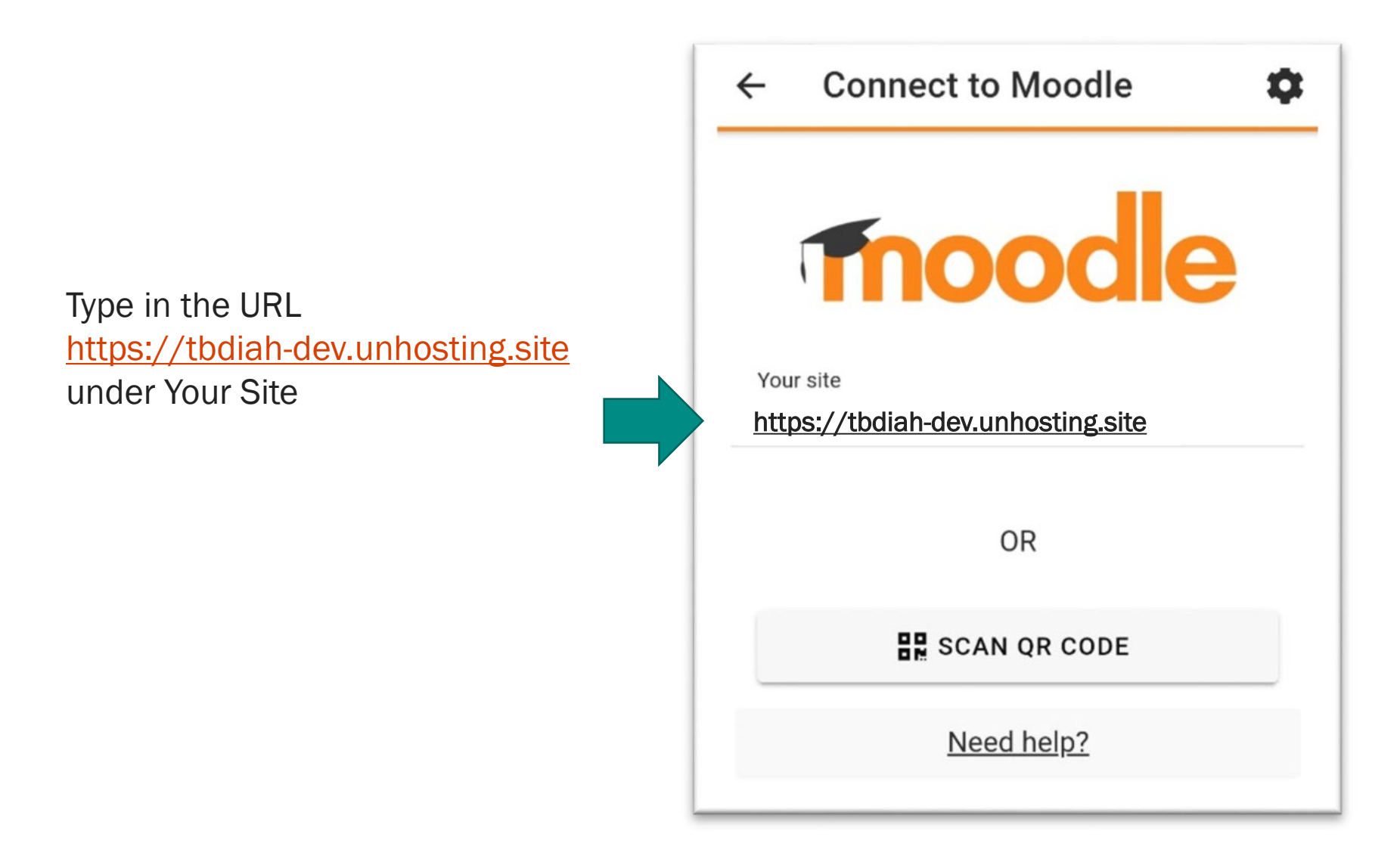

You must select the site that you wish to connect to by tapping the name of the site

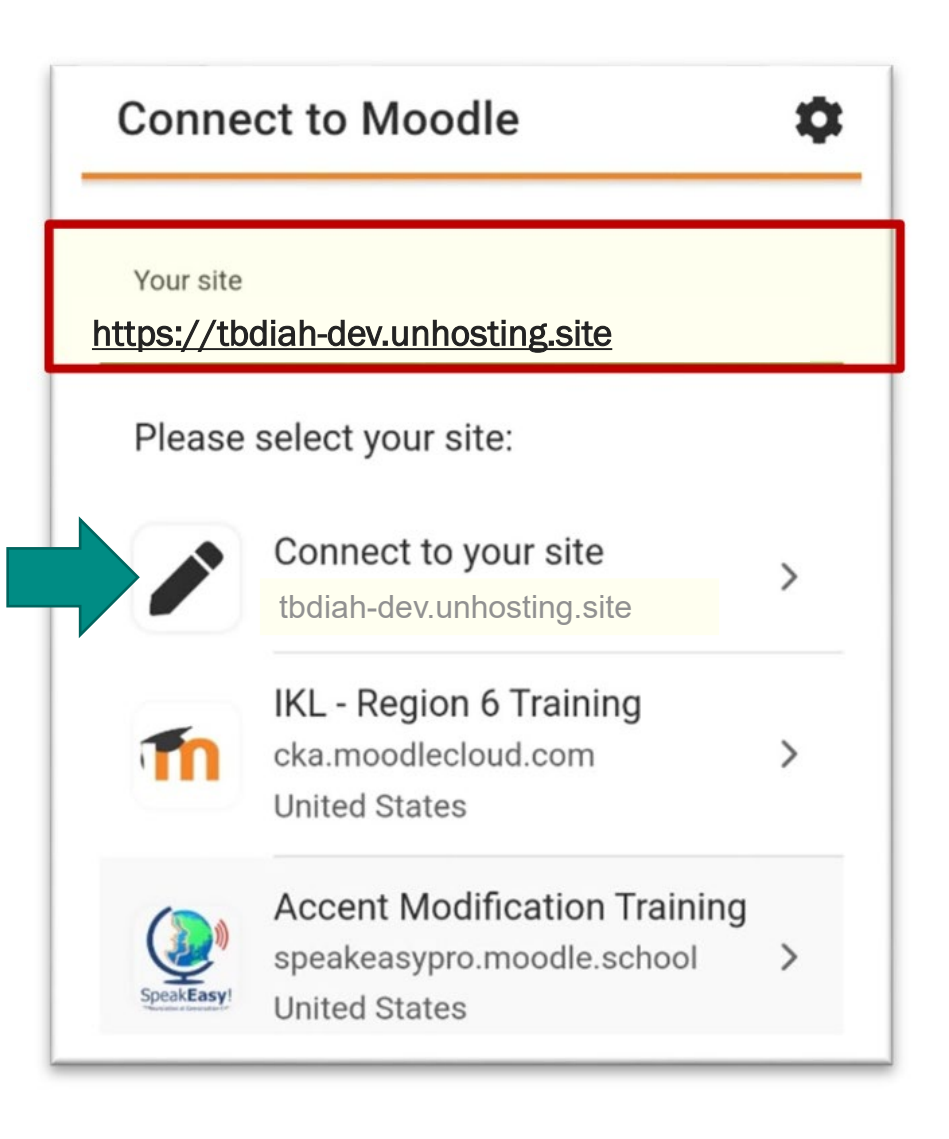

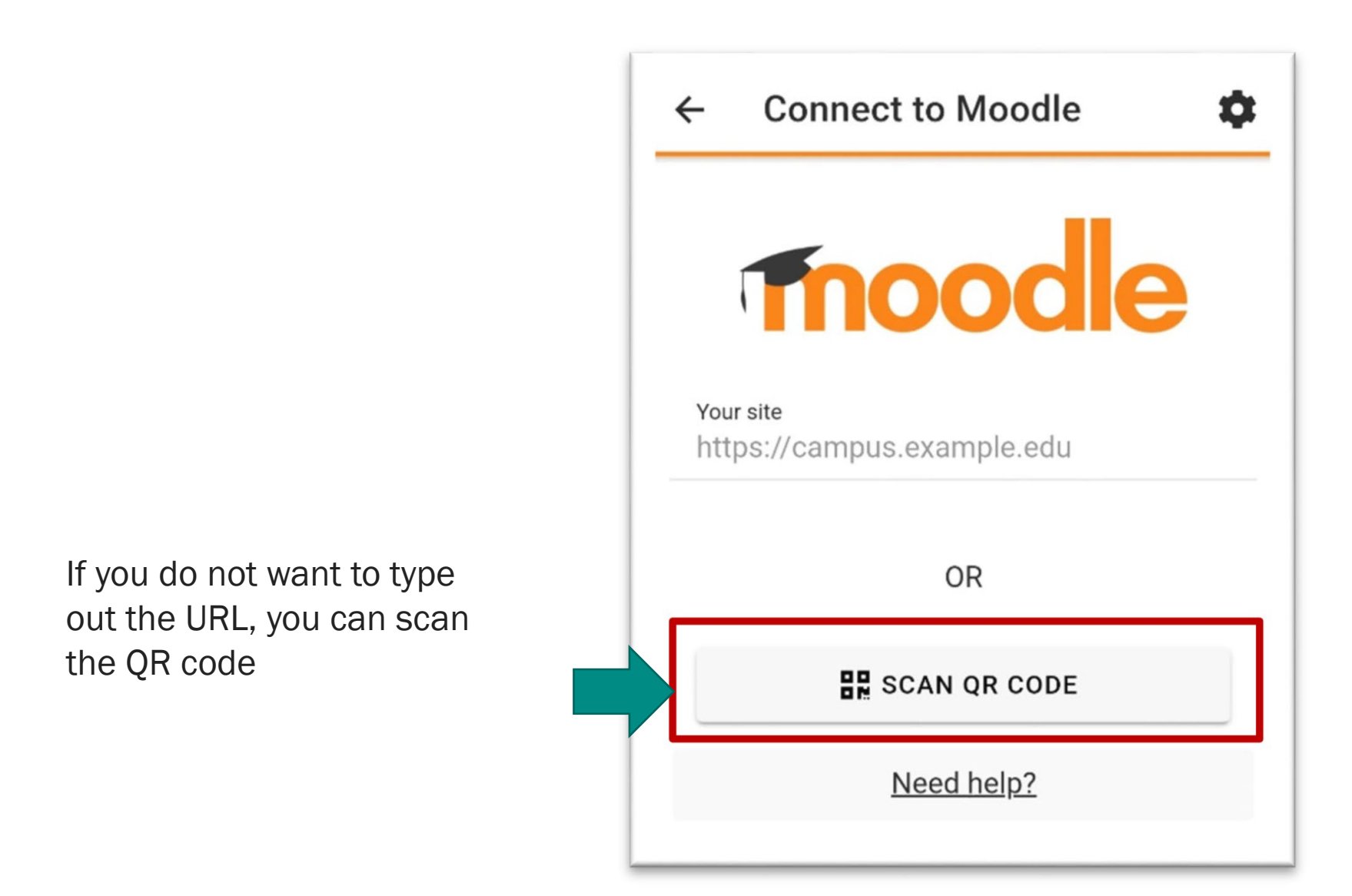

#### Click Next to bypass the "Where can I find my QR code?" message

## Where can I find the QR code?

If your organisation has enabled it, you will find a QR code on the web site at the bottom of your user profile page.

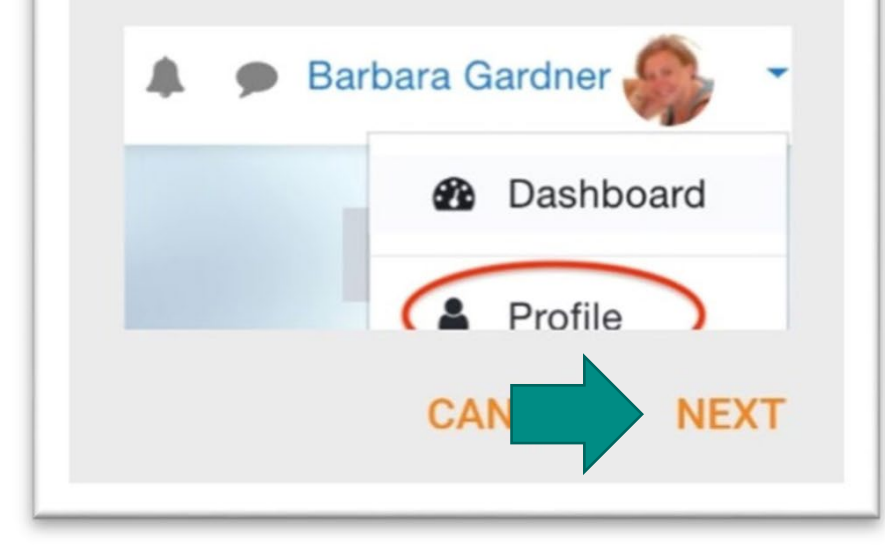

Using the camera on your phone. Point the camera at the QR code below.

Once the camera determines that there is a valid QR code in view the text will be entered into the app and the Login Screen will display Reminder: You need to point your camera phone at a computer screen or poster showing this code.

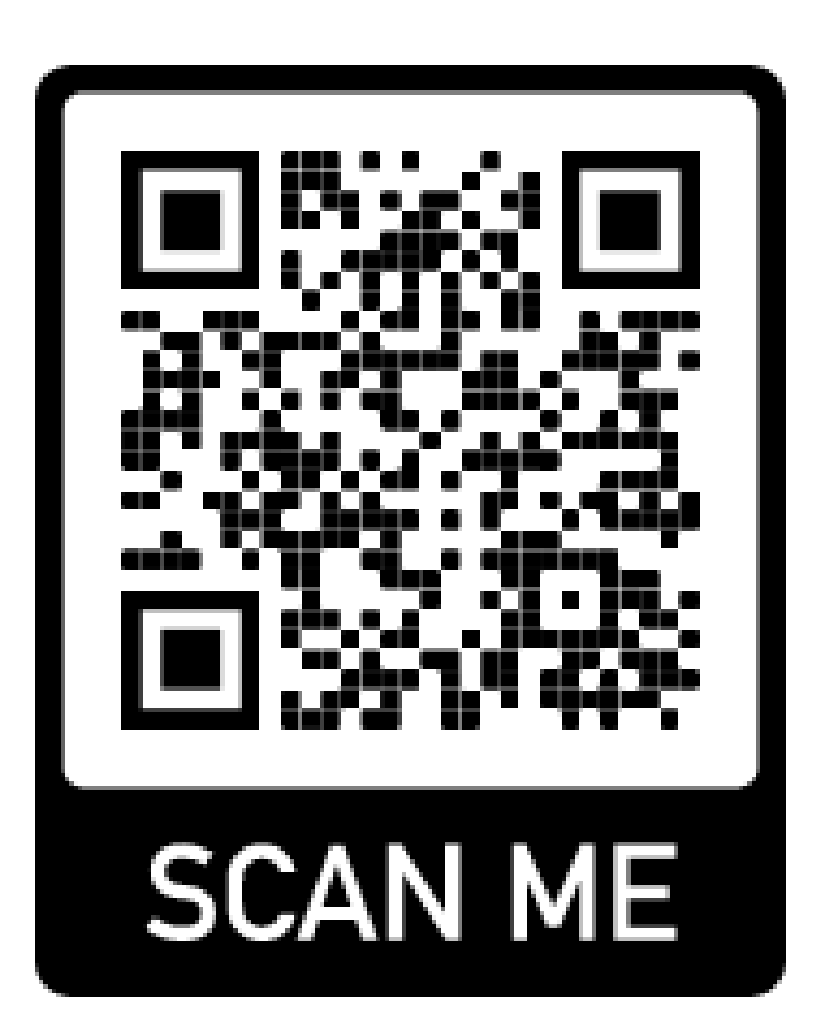

## Log in to start learning

You have already created username and password. Enter that here:

If you have forgotten your username or password, click the "Forgotten your username or password?" link.

You will be sent a link to retrieve your username or reset your password.

| ÷             | Log in                         |                            | 0             |
|---------------|--------------------------------|----------------------------|---------------|
| Π             | m                              |                            | dle           |
|               | TB-DIAH                        | l eLearnin<br>diah-dev.unt | g Portal      |
| Us            | ername                         |                            |               |
| Pa            | ssword                         |                            | 0             |
|               |                                | LOG IN                     |               |
| For           | <u>rgotten you</u>             | r username                 | or password?  |
| ls th         | nis your firs                  | t time here?               |               |
| For t<br>crea | full access to<br>te an accour | o this site, you<br>nt.    | first need to |
|               | CREAT                          | TE NEW ACC                 | OUNT          |
|               |                                |                            |               |
|               | 10                             | 0                          | ,             |

Once logged in, you can click "Available Courses"

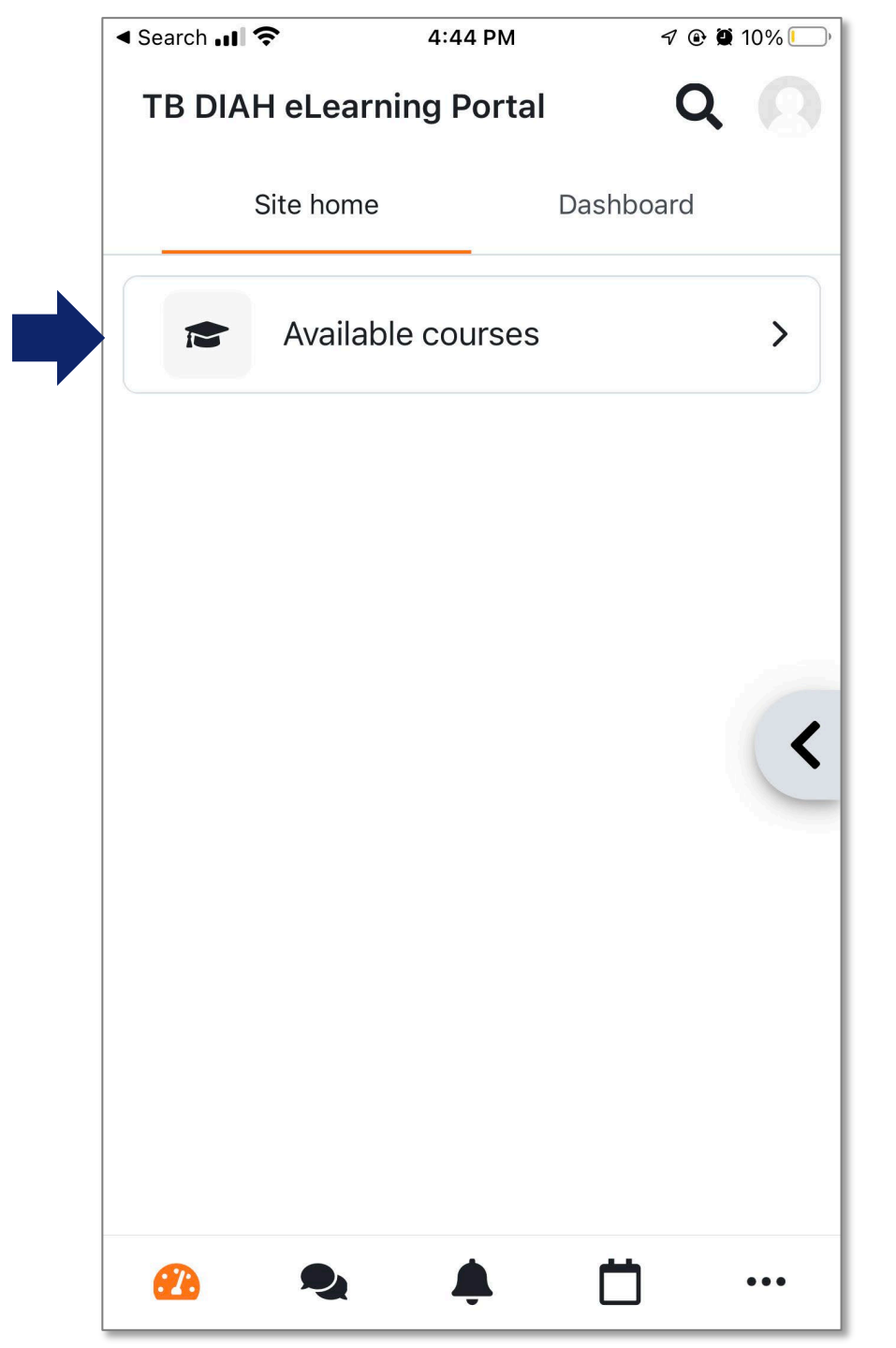

You will see a list of available courses and any progress you have made.

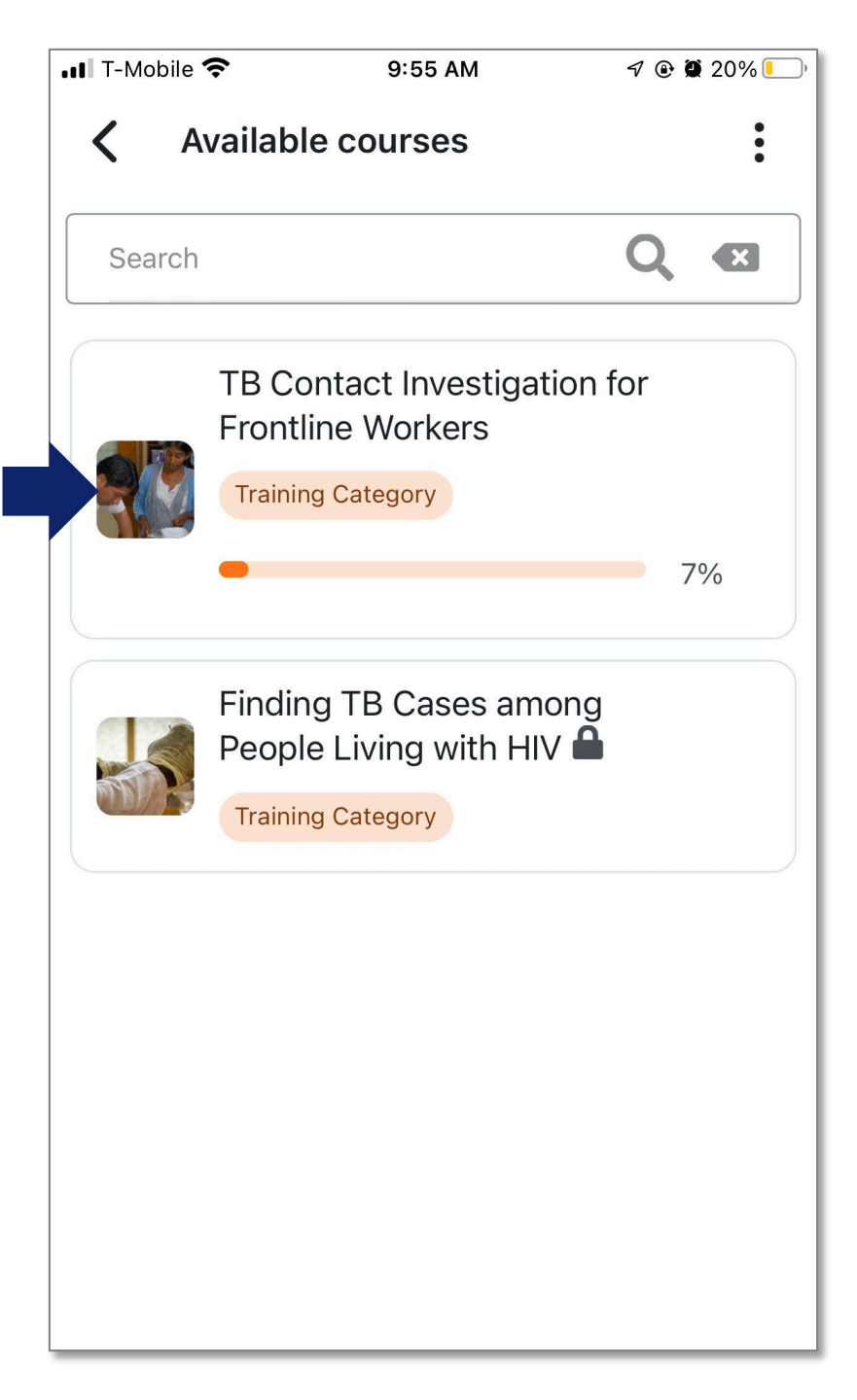